## Toshiba E-Studio 6528A - Driver Installation

## 1.Open Control Panel.

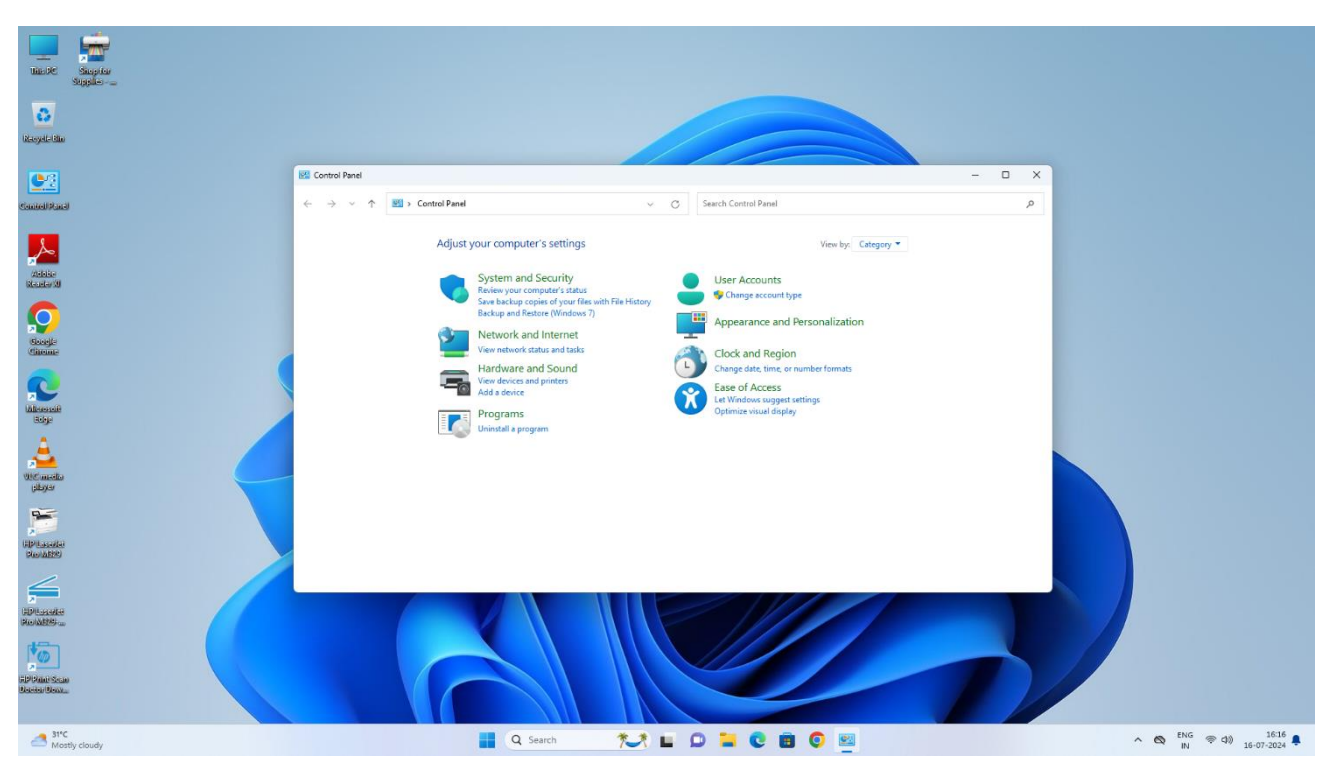

2.Click on View Devices & Printers

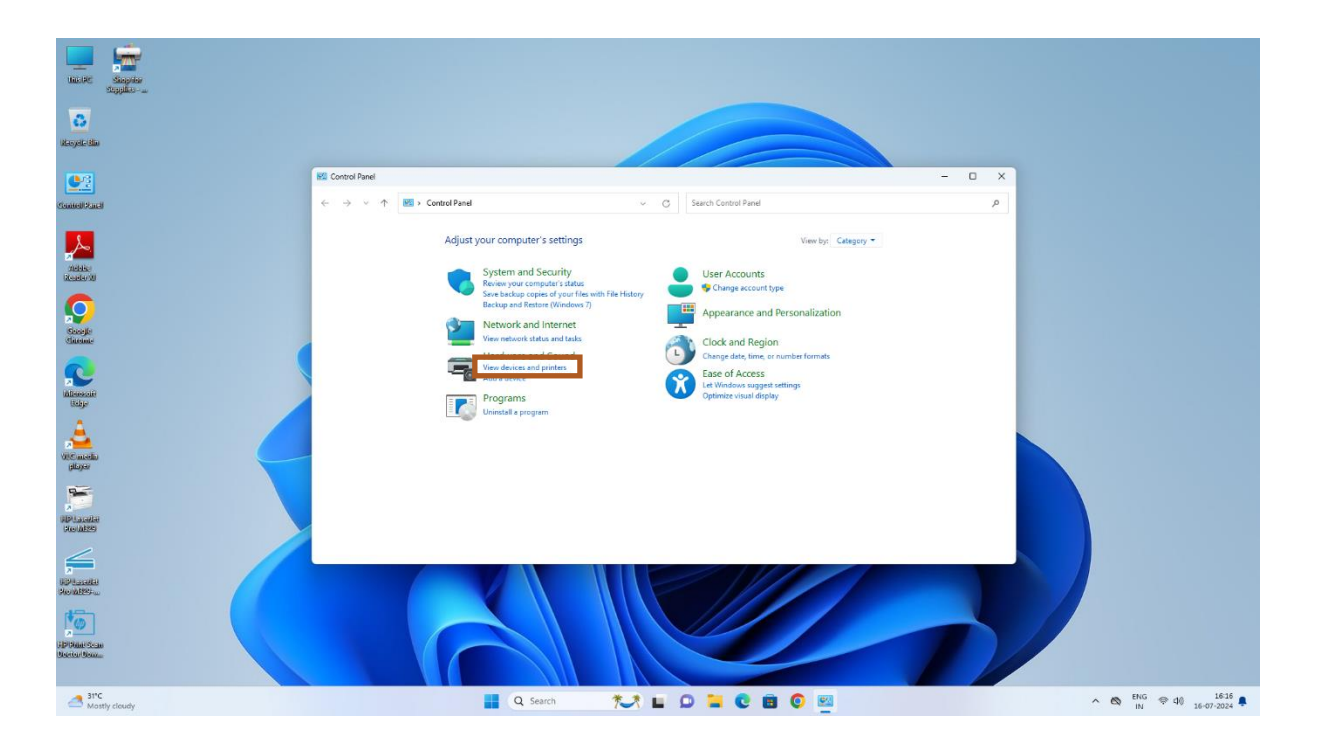

## 3. Then Click on **Printers & Devices**.

| Settings                                                                                  |                                                                                                    | - B × |
|-------------------------------------------------------------------------------------------|----------------------------------------------------------------------------------------------------|-------|
| UT-TPT<br>Local Account                                                                   | Bluetooth & devices                                                                                                    |       |
| A × 9.                                                                                    |                                                                                                    |       |
| A Home                                                                                    | +                                                                                                    |       |
| System                                                                                    | Add device                                                                                                    |       |
| 8 Bluetooth & devices                                                                     |                                                                                                    |       |
| <ul> <li>Network &amp; internet</li> </ul>                                                | View more devices                                                                                                    |       |
| Personalization                                                                           |                                                                                                    |       |
| Apps .                                                                                    | Bluetooth On On                                                                                                    |       |
| Accounts                                                                                  |                                                                                                    |       |
| 3 Time & language                                                                         | Devices                                                                                                    |       |
| Gaming                                                                                    | Mouse, keyboard, pen, audio, displays and docks, other devices                                                                                                    |       |
|                                                                                           |                                                                                                    |       |
| * Accessibility                                                                           | Printers & scanners     Preferences translational                                                                                                    |       |
| <ul> <li>★ Accessibility</li> <li>♥ Privacy &amp; security</li> </ul>                     | Printers & scanners Printers & scanners Printers & scanners                                                                                                    |       |
| <ul> <li>Accessibility</li> <li>Privacy &amp; security</li> <li>Windows Update</li> </ul> | Printers & scanners     Printers, toubleshoot      Mobile devices     unstarty access your mobile devices from your PC                                                                                                    |       |
| Accessibility     Privacy & security     Windows Update                                   | Printers & scanners     Printers & scanners     Printers & scanners     Printers & scanners     Printers & scanners     Mobile devices     Instanty access your mebile devices from your PC     Constructed cameres, default image settings                                                                                                    |       |
| Accessibility     Privacy & security     Windows Update                                   | Printers & scamers     Printers & scamers     Printers & scamers     Printers & scamers     Printers & scamers     Instanty access your mobile devices from your rc     Corrects     Corrects     Corrects     Corrects     Corrects     Corrects     Scamers     Printers & Scamers     Scamers     Scamers |       |
| <ul> <li>Accessibility</li> <li>Privacy &amp; security</li> <li>Windows Update</li> </ul> | Printers & scames       >         Preference, totablethoot       >         Mobile devices       >         Instanty access your mobile devices from your PC       >         Connerse       >         Connerse       >         Lobust, mouse pointer upped, screlling       >         Mouse       >         Robile devices from your PC       >         Mouse       >         Mouse       >         Mouse       >         Mouse       >         Mouse       >         Right-handled of left-handed, per button shortcuts, handwriting       >                                                                                                    |       |
| <ul> <li>Accessibility</li> <li>Privacy &amp; security</li> <li>Windows Update</li> </ul> | Printers & scanners       >         Implementation       >         Mobile devices       >         Implementation       >         Implementation                                                                                                    |       |
| <ul> <li>Accessibility</li> <li>Privacy &amp; security</li> <li>Windows Update</li> </ul> | Printers & scamers       >         Printers & scamers       >         Mobile devices       >         Image: scalar scalar sca                                                                                                    |       |

## 4. You can see the list of Printers and Add Manually option, Click on Add Manually

| ← Settings                                 |                                                                                         |                                   | - o ×                |
|--------------------------------------------|-----------------------------------------------------------------------------------------|-----------------------------------|----------------------|
| UIT-TPT<br>Local Account                   | Bluetooth & devices > Printers & scanners                                               |                                   |                      |
| Find a setting Q.                          | Add a printer or scanner                                                                | Refresh                           |                      |
| A Home                                     | HP0470D1 (HP Laser/let Pro M329)<br>Printer, Scanner                                    | Add device                        |                      |
| System                                     | HP Laser/et Pro M329 [78C9C4]<br>Printer, Scarner                                       | Add device                        |                      |
| Bluetooth & devices     Network & internet | Brother DCP-B7535DW series [b42200d43cc9]     Multi Function Printer, Printer, Scanner  | Add device                        |                      |
| / Personalization                          | PIPIETFEB2 (HP Laser/et M208dw) Primer                                                  | Add device                        |                      |
| Apps     Accounts                          | HP Smart Tank 530 (009771)<br>Printer, Ink-jet printer, Scanner                         | Add device                        |                      |
| <ul> <li>Time &amp; language</li> </ul>    | Brother DCP-87535DW series [b422008b0cdb]<br>Multi Function Printer, Printer, Scanner   | Add device                        |                      |
| Gaming                                     | HP Laser/et Tank MFP 1005w (85D0D6)<br>Nulti Function Printer, Printer, Scanner         | Add device                        |                      |
| Accessibility     Privacy & security       | The printer that I want isn't listed Show W                                             | Vi-Fi Direct printer Add manually |                      |
| Windows Update                             | HP Laserlet Pro M329     Not connected                                                  | >                                 |                      |
|                                            | Microsoft Print to PDF                                                                  | >                                 |                      |
|                                            | CneNote (Desktop)                                                                       | >                                 |                      |
|                                            | Printer preferences                                                                     |                                   |                      |
|                                            | Let Windows manage my default printer                                                   | On 💽                              |                      |
|                                            | Download drivers and device software over metered connections<br>Data charges may apply | Off                               |                      |
| Upcoming<br>Earnings                       | 🚦 Q. Search 🔭 🖬 🖸 🐂 😨 👼 👰                                                               |                                   | ^ 🗞 ENG ⊕ 40 16:17 🖡 |

5. And then a dialog box will open on your screen, Choose **Add Printer using an IP Address or Hostname.** And Click on **Next** Option.

| 1        |                                                             | ~ |
|----------|-------------------------------------------------------------|---|
|          |                                                             |   |
| <u>.</u> | 🔶 📾 Add Printer                                             |   |
|          |                                                             |   |
|          |                                                             |   |
| <u> </u> | Find a printer by other options                             |   |
|          |                                                             |   |
|          |                                                             |   |
| 5        | My printer is a little older. Help me find it.              |   |
|          |                                                             |   |
|          | <ul> <li>Select a shared printer by name</li> </ul>         |   |
| 0        | Prowse                                                      |   |
|          | browse                                                      |   |
|          | Example: \\computername\printername or                      |   |
| 5        | http://computername/printers/printername/.printer           |   |
|          | Add a printer using an IP address or hostname               |   |
|          |                                                             |   |
|          | Add a Bluetooth, wireless or network discoverable printer   |   |
|          | Add a local printer or network printer with manual settings |   |
|          |                                                             |   |
| ţ,       |                                                             |   |
|          |                                                             |   |
|          |                                                             | _ |
| _        | Next Cance                                                  | 2 |
| 2        |                                                             |   |

6. After Clicking on Next option another dialog box will open on your screen, Click on **Device Type**, then you will get drop down list Choose **TCP/IP Device** 

|   | -                           |            | 10.11                                   |        |
|---|-----------------------------|------------|-----------------------------------------|--------|
| - | Type a printer nostr        | name or    | r IP address                            |        |
| 5 | Device type:                |            | IPP Device                              | ~      |
|   | Hostname or IP address:     |            |                                         |        |
|   |                             |            |                                         |        |
| 5 |                             |            |                                         |        |
|   |                             |            |                                         |        |
|   | Autodetect detects WSD a    | and TCP/I  | P printers.                             |        |
|   | To search for an IPP printe | er, IPP mu | st be selected from the drop down menu. |        |
|   |                             |            |                                         |        |
|   |                             |            |                                         |        |
| 2 |                             |            | Next                                    | Cancel |

6. After Choosing TCP/IP Device, you have to enter **IP Address** of Toshiba Machine you want to Install. Then click on **Next.** 

|    | FIL                                                                                                    | inter, scanner                |                                 |   |  |  |
|----|----------------------------------------------------------------------------------------------------|-------------------------------|---------------------------------|---|--|--|
|    | ←                                                                                                    | 🖶 Add Printer                 |                                 | × |  |  |
|    |                                                                                                    | Type a printer hostname o     | or IP address                   |   |  |  |
| M  |                                                                                                    | Device type:                  | TCP/IP Device V                 |   |  |  |
| _  |                                                                                                    | Hostname or IP address:       | 10.24.12.183                    |   |  |  |
| 3- |                                                                                                    | Port name:                    | 10.24.12.183                    |   |  |  |
| M  |                                                                                                    | Query the printer and automat | ically select the driver to use |   |  |  |
|    | Autodetect detects WSD and TCP/IP printers.<br>To search for an IPP printer, IPP must be selected from the drop down menu. |                               |                                 |   |  |  |
|    |                                                                                                    |                               |                                 |   |  |  |
| D  |                                                                                                    |                               | Next Cance                      |   |  |  |

7. After clicking the next, a dialog box will open containing with Printer brands and Drivers. Click on **Have a Disk**.

|            |                                   | ×                                                 |
|------------|-----------------------------------|---------------------------------------------------|
| - <i>\</i> | Hadd Printer                      |                                                   |
| 1          | Install the printer driver        |                                                   |
| ĸ          | Choose your printer from the      | he list. Click Windows Update to see more models. |
|            | To install the driver from an     | installation CD, click Have Disk.                 |
| 1          |                                   |                                                   |
|            | Manufacturer                      | Printers                                          |
| 5          | Generic                           | 🔄 Generic / Text Only                             |
|            | hp                                | 🔄 Generic IBM Graphics 9pin                       |
|            | Microsoft                         | Generic IBM Graphics 9pin wide                    |
|            |                                   | G MS Publisher Color Printer                      |
|            |                                   |                                                   |
|            | This driver is digitally signed.  | Windows Update Have Disk                          |
| 1          | Tell me why driver signing is imp | portant                                           |
|            |                                   |                                                   |
|            |                                   |                                                   |
| ٩.         |                                   | Next Cancel                                       |
|            | victosoft i fille to i Di         |                                                   |
|            |                                   |                                                   |

Note: You can download drivers from given Toshiba Link or Contact IT Department
<a href="https://www.toshibatec.eu/support/drivers/SearchDriver?searchString=e-STUDIO6528A">https://www.toshibatec.eu/support/drivers/SearchDriver?searchString=e-STUDIO6528A</a>
7. click on **Browse** to locate the Drivers of Toshiba machine.

| ÷         | 🖶 Add Printe                                                       | r                                               |                                                            |                                     |              |           |           |
|-----------|--------------------------------------------------------------------|-------------------------------------------------|------------------------------------------------------------|-------------------------------------|--------------|-----------|-----------|
|           | Install the p                                                      | orinter driver                                  |                                                            |                                     |              |           |           |
|           |                                                                    | stall From Disk                                 |                                                            |                                     | >            | <         |           |
|           | Manufact                                                           | Insert the m<br>make sure t                     | nanufacturer's installation<br>that the correct drive is s | n disk, and then<br>selected below. | OK<br>Cancel |           |           |
|           | Generic<br>hp<br>Microsoft                                         | Copy manuf                                      | facturer's files from:                                     |                                     |              |           |           |
|           |                                                                    | C:\Users\I                                      | IT-TPT\Documents                                           |                                     | ✓ Browse     |           |           |
|           | This drive                                                         | er is digitally signed<br>why driver signing is | t.<br>s important                                          | Windows                             | Update       | Have Disk |           |
|           | <u>icititic v</u>                                                  | ny anversigning i.                              | simportant                                                 |                                     |              |           |           |
|           |                                                                    |                                                 |                                                            |                                     |              |           |           |
|           |                                                                    |                                                 |                                                            |                                     | Next         | Car       | ncel      |
|           |                                                                    |                                                 |                                                            |                                     | Next         | Car       | ncel      |
|           | Locate File                                                        |                                                 |                                                            |                                     | Next         | Car       | X         |
|           | Locate File<br>Look in:                                            | Documents                                       |                                                            | ~                                   | Next         | Car       | ×         |
|           | Locate File<br>Look in:<br>Mome                                    | Documents<br>Name                               | ^<br>No item                                               | ∽<br>s match your se                | Next         | Car       | x<br>Fype |
|           | Locate File<br>Look in:<br>Home<br>Desktop                         | Documents<br>Name                               | ^<br>No item                                               | s match your se                     | Next         | Car       | ype K     |
| lri<br>Ie | Locate File<br>Look in:<br>Home<br>Desktop                         | Documents<br>Name                               | ^<br>No item                                               | ∽<br>s match your se                | Next         | Car       | Y<br>Type |
|           | Locate File<br>Look in:<br>Home<br>Desktop<br>Libraries            | Documents<br>Name                               | ^<br>No item                                               | s match your se                     | Next         | Car       | x<br>Fype |
|           | Locate File<br>Look in:<br>Home<br>Desktop<br>Libraries<br>This PC | Documents Name                                  | ^<br>No item                                               | s match your se                     | Next         | Car<br>7  | x<br>Type |
|           | Locate File<br>Look in:<br>Home<br>Desktop<br>Libraries<br>This PC | Documents Name File name:                       | No item                                                    | s match your se                     | Next         | Open      | fype      |

| Loc              | cate File |                              |                    |                                   |             | ×             |
|------------------|-----------|------------------------------|--------------------|-----------------------------------|-------------|---------------|
|                  | Look in:  | 54bit                        | ~                  | G 🌶 📂 🖽 -                         |             |               |
| 1                | Home      | eSf6p.inf                    | ^                  | Date modified<br>28-10-2023 13:44 |             | Type<br>INF F |
| 1                | Desktop   |                              |                    |                                   |             | 1             |
| dri<br><u>ne</u> | Libraries |                              |                    |                                   |             |               |
|                  | This PC   |                              |                    |                                   |             |               |
|                  | Network   |                              |                    |                                   |             |               |
| es               |           | File name:<br>Files of type: | eSf6p.inf<br>*.inf | ~                                 | Ope<br>Cano | el            |

9. After Clicking on Open button, Click on **OK** Button Appearing dialog box.

| Install Fr | om Disk                                                                                                    | ×      |
|------------|----------------------------------------------------------------------------------------------------|--------|
| ~          | Insert the manufacturer's installation disk, and then<br>make sure that the correct drive is selected below. | ОК     |
|            |                                                                                                    | Cancel |
|            |                                                                                                    |        |
|            |                                                                                                    |        |
|            | Copy manufacturer's files from:                                                                              |        |
|            | $\fbox{D:\TOSHIBA\_e-STUDIO\_Universal\_Printer\_Driver, } \lor$                                             | Browse |
|            |                                                                                                    |        |

8. Select the **Driver file** and click on **Open**.

10. Then Select Driver, click on **Next**.

| 1        | ÷   | 🖶 Add     | Printer                                                                                                    | × |
|----------|-----|-----------|----------------------------------------------------------------------------------------------------|---|
| 2        |     | Install   | the printer driver                                                                                                    |   |
| M        |     |           | Choose your printer from the list. Click Windows Update to see more models.<br>To install the driver from an installation CD, click Have Disk. |   |
|          |     |           |                                                                                                    |   |
| M        |     | Printer   | s<br>HIBA Universal PS3                                                                                                    |   |
|          |     | 📮 Thi     | is driver is digitally signed. Windows Update Have Disk                                                                                        |   |
|          |     | Tel       | I me why driver signing is important                                                                                                    |   |
| <u>ן</u> | IVI | icrosofti |                                                                                                    |   |

11. After Clicking on next, the Installation Process will be start.

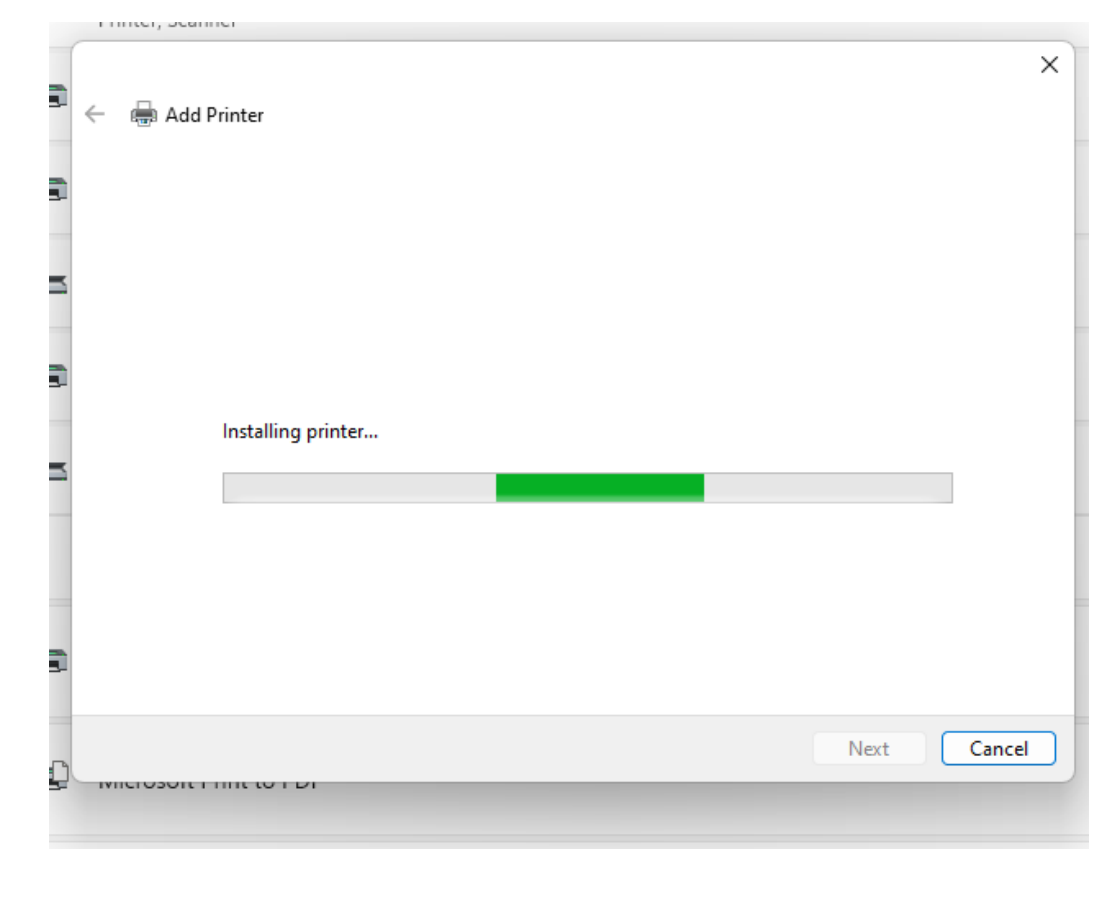

**7 |** P a g e

12. Once the process will be finished, Printer sharing dialog box will appear on screen. Select **Do Not sharer option** and click on **Next**.

|   | ÷ | Add Printer                                                                                                    |   |
|---|---|----------------------------------------------------------------------------------------------------|---|
|   |   | Printer Sharing                                                                                                    | - |
|   |   | If you want to share this printer, you must provide a share name. You can use the suggested name or type a new one. The share name will be visible to other network users. |   |
|   |   | Do not share this printer O Share this printer so that others on your network can find and use it                                                                          |   |
|   |   | Share name:                                                                                                    |   |
|   |   |                                                                                                    |   |
|   |   |                                                                                                    |   |
| _ |   | Comment:                                                                                                    |   |
| _ |   |                                                                                                    |   |
| M |   | Next Cancel                                                                                                    |   |

13. Then Check the Box to set the machine as Default printer and click on finish.

If you want to confirm the machine was installed successfully you can get Test page by clicking **Print Test page** Button

|   | { | Add Printer                                                                                                  | × |  |
|---|---|----------------------------------------------------------------------------------------------------|---|--|
| 3 |   | You've successfully added Capen Coneris LIEP II Driver (Conv. 1)                                             |   |  |
|   |   |                                                                                                    |   |  |
|   |   | Set as the default printer                                                                                   |   |  |
|   |   |                                                                                                    |   |  |
|   |   |                                                                                                    |   |  |
|   |   | To check if your printer is working properly, or to see troubleshooting information for the printer, print a |   |  |
|   |   | Print a test page                                                                                            |   |  |
| K |   |                                                                                                    |   |  |
|   |   |                                                                                                    |   |  |